## **Changing your Settings**

Outlook may prompt you for your user name and password. If so, click Cancel

- 1. Click File, then click on Account Settings, then click on Account Settings again
- 2. Select your email account and click Change...
- 3. Verify the following settings, and change them if necessary:
  - a. Account Type
    - i. If it's IMAP, Incoming mail server: imap.xplore.net
      - ii. If it's POP3, Incoming mail server: pop.xplore.net
  - b. Outgoing mail server (SMTP): smtp.xplore.net
  - c. User Name: your full email address, including the portion after the @ symbol
  - d. Password: your email password
  - e. Click on More Settings..., then go to the Outgoing Server tab

| Internet E-mail Settings                          | × |  |  |  |  |  |  |
|---------------------------------------------------|---|--|--|--|--|--|--|
| General Outgoing Server Advanced                  |   |  |  |  |  |  |  |
| My outgoing server (SMTP) requires authentication |   |  |  |  |  |  |  |
| Output Server Output Server                       |   |  |  |  |  |  |  |
| 🔘 Log on using                                    |   |  |  |  |  |  |  |
| User <u>N</u> ame:                                | 1 |  |  |  |  |  |  |
| Password:                                         | 1 |  |  |  |  |  |  |
| Remember password                                 | 1 |  |  |  |  |  |  |
| Reguire Secure Password Authentication (SPA)      |   |  |  |  |  |  |  |
| _                                                 |   |  |  |  |  |  |  |
|                                                   |   |  |  |  |  |  |  |
|                                                   |   |  |  |  |  |  |  |
|                                                   |   |  |  |  |  |  |  |
|                                                   |   |  |  |  |  |  |  |
|                                                   |   |  |  |  |  |  |  |
|                                                   |   |  |  |  |  |  |  |
|                                                   |   |  |  |  |  |  |  |
|                                                   |   |  |  |  |  |  |  |
|                                                   |   |  |  |  |  |  |  |
|                                                   |   |  |  |  |  |  |  |
|                                                   |   |  |  |  |  |  |  |
| OK Cancel                                         |   |  |  |  |  |  |  |
| Caller                                            |   |  |  |  |  |  |  |

- i. My outgoing server (SMTP) requires authentication: checked
- f. Go to the Advanced tab

| Internet E-mail Settings                                                 | Internet E-mail Settings                                                                                                    |
|--------------------------------------------------------------------------|----------------------------------------------------------------------------------------------------|
| General       Outgoing Server       Advanced         Server Port Numbers | General Outgoing Server Advanced<br>Server Port Numbers<br>Incoming server (POP3): 995 Use Defaults<br>Image: This server requires an groypted connection (SSI)<br>Qutgoing server (SMTP): 465<br>Use the following type of engrypted connection: SSL<br>Server Jimeouts<br>Short Long 1 minute<br>Delivery<br>Image: Leave a copy of messages on the server<br>Bemove from server after 14 days<br>Remove from server when deleted from 'Deleted Items' |
|                                                                          |                                                                                                    |

- i. For both the Incoming server and Outgoing server (SMTP), "encryption connection": SSL
- ii. Incoming server
  - 1. If IMAP, Port Number: 993
  - 2. If POP3, Port Number: 995
- iii. Outgoing server (SMTP) Port Number: 465
- g. Click **OK**

## 4. Click Next >

a. If both test Tasks fail (red X), then you entered something wrong. Click **Close**, verify your settings again, reenter your Password, and try again.

| Test Account Settings                                                  |           |                               | Test Account Settings                |                                                                                |           |  |
|------------------------------------------------------------------------|-----------|-------------------------------|--------------------------------------|--------------------------------------------------------------------------------|-----------|--|
| Congratulations! All tests completed successfully. Click Close to Stop |           | <u>S</u> top<br><u>C</u> lose | Congratulations! All te<br>continue. | Congratulations! All tests completed successfully. Click Close to<br>continue. |           |  |
| Tasks Errors                                                           |           |                               | Tasks Errors                         |                                                                                |           |  |
| Tasks                                                                  | Status    |                               | Tasks                                |                                                                                | Status    |  |
| ✓ Log onto incoming mail server (IMAP)                                 | Completed |                               | 🗸 🗸 Log onto incomi                  | ng mail server (POP3)                                                          | Completed |  |
| ✓ Send test e-mail message                                             | Completed |                               | Send test e-mail                     | message                                                                        | Completed |  |

5. Once the test Tasks complete successfully (green checkmarks), click Close, then Finish, then Close